## Mijn Lable Care certificaat verwijderen op een Android Tablet.

Hieronder vindt u instructies voor het verwijderen van het MLC-certificaat op Android Tablet.

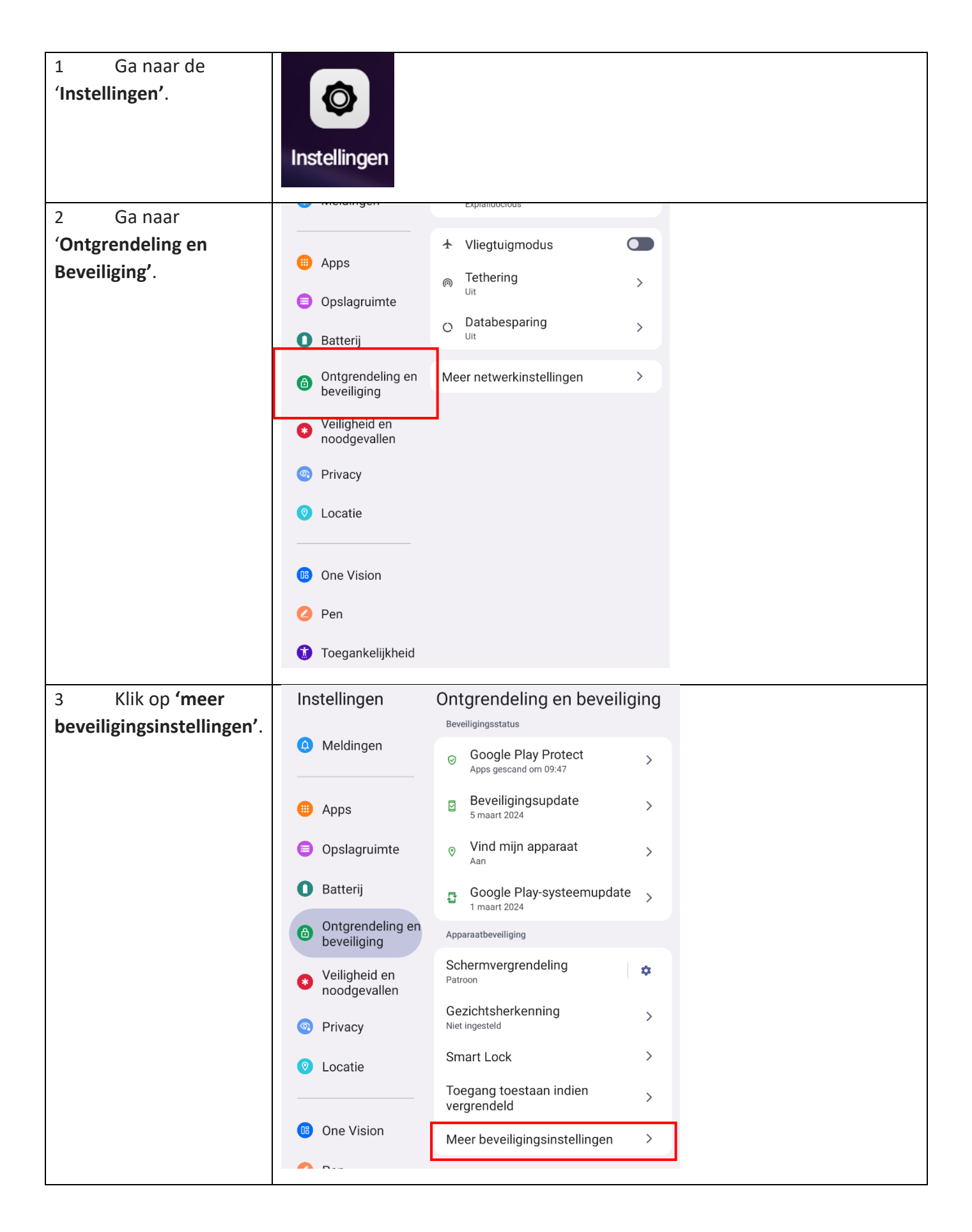

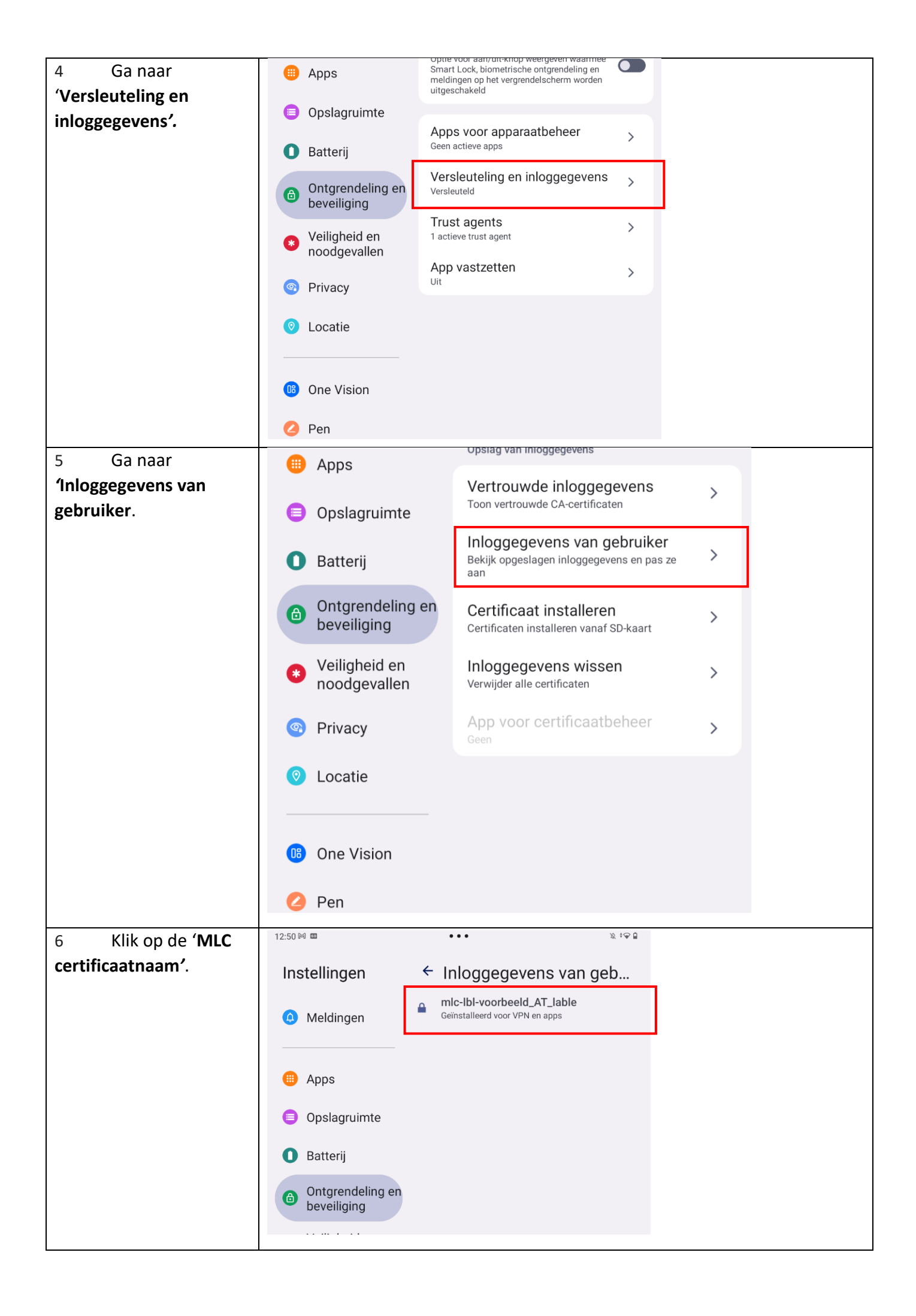

| 7 Klik op<br>' <b>verwijderen'</b> .                                                     | Inloggegevens<br>mIc-IbI-voorbeeld_AT_lable<br>Geïnstalleerd voor VPN en apps<br>Dit inlogitem bevat:<br>één gebruikersselutel<br>één gebruikerscertificaat<br>Verwijderen Gereed                                                                                      |
|------------------------------------------------------------------------------------------|----------------------------------------------------------------------------------------------------|
| 8 Voer de pincode<br>of vingerafdruk van uw<br>apparaat in als hierom<br>gevraagd wordt. | Instellingen       ← Inloggegevens van geb         Imstellingen       Geen inloggegevens van gebruiker geïnstalleerd         Imstellingen       Berninloggegevens van gebruiker geïnstalleerd         Imstellingen       Berninloggegevens van gebruiker geïnstalleerd |
| 9 Het certificaat is<br>nu van uw apparaat<br>verwijderd.                                | <ul> <li>Opslagruimte</li> <li>Batterij</li> <li>Ontgrendeling en beveiliging</li> <li>Veiligheid en noodgevallen</li> <li>Privacy</li> <li>Locatie</li> </ul>                                                                                                    |

Ik ondervind een ander probleem / heb een andere vraag.

- Mail ons via <u>ondersteuning@lablecare.nl</u>
- Bel ons via 088 44 20 244